# CENTRAL DE ESTÁGIOS E INTERCÂMBIOS

# Orientações para E-Protocolo - Estágio Curricular Obrigatório – ESTUDANTES DA UEL

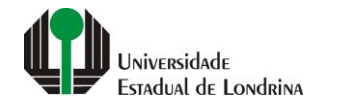

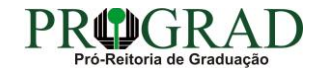

### Passo 01:

Para acesso, faça o cadastro de cidadão no site: www.eprotocolo.pr.gov.br, em "Ainda não sou cadastrado"

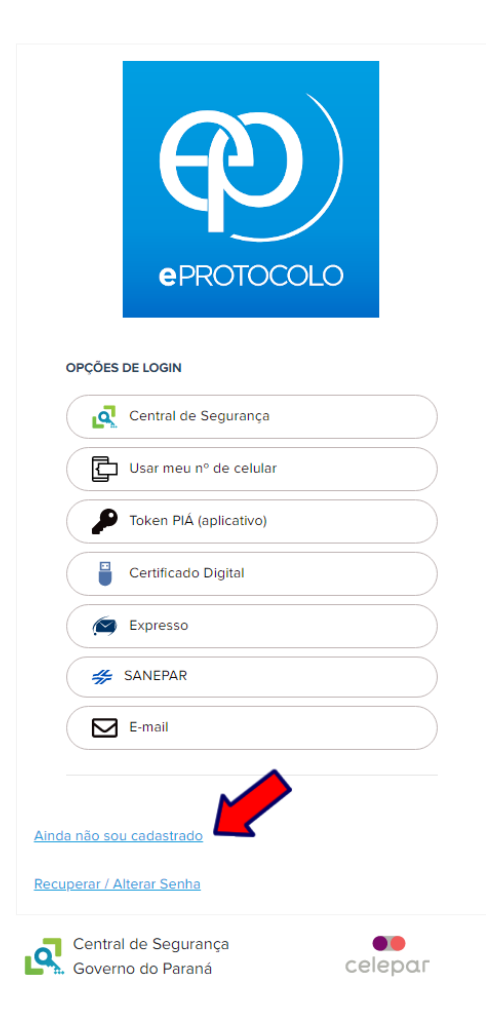

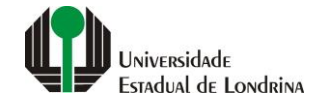

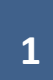

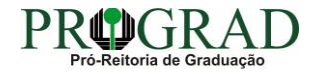

Passo 02:

Clique em "Central de Segurança"

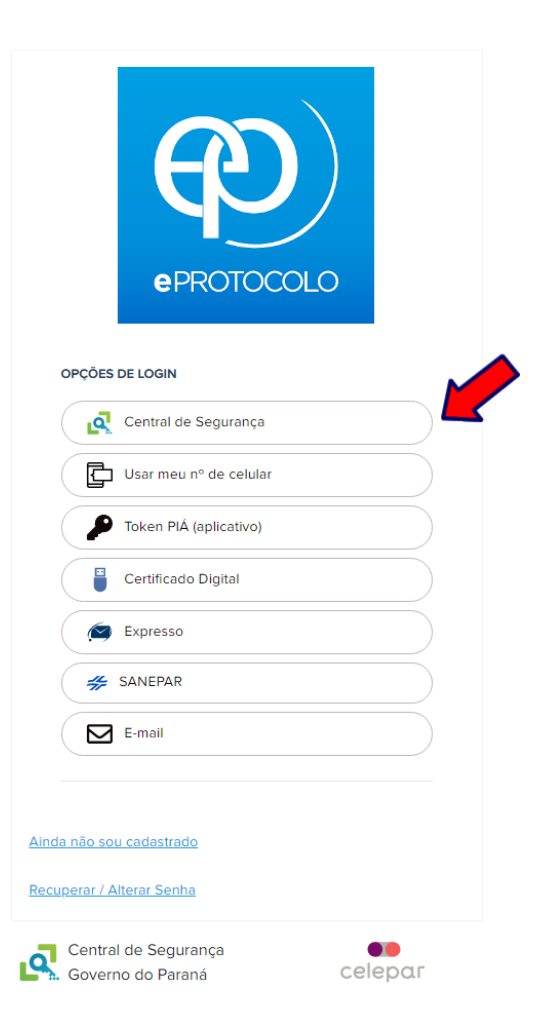

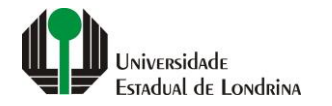

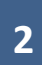

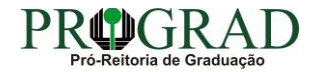

Passo 03:

Insira seu CPF e a senha criada no site, e clique em "Entrar"

| Central de Segurança           |        |  |
|--------------------------------|--------|--|
| CPF, E-Mail ou Login Sentinela |        |  |
| Senha                          |        |  |
| Ø                              |        |  |
| E                              | Intrar |  |
| v                              | /oltar |  |
|                                |        |  |
|                                |        |  |
|                                |        |  |

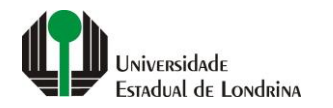

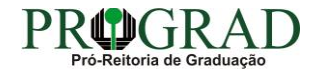

## Passo 04:

## Vá em "Protocolo Geral", "Protocolar Solicitação"

| P) ePROTOCOLO                                                                                    |                       |                            |                          |               |                               |               |         | G o N<br>SECI | ER NO DO EST<br>ETARIA DA ADMINISTRA<br>E DA PREVIDÊNCIA |
|--------------------------------------------------------------------------------------------------|-----------------------|----------------------------|--------------------------|---------------|-------------------------------|---------------|---------|---------------|----------------------------------------------------------|
| Tela Inicial         Protocolo Gera           9 de Junho de 2022 - 10         Consulta Protocolo | al <u>i</u> Sair      |                            |                          |               |                               |               | 0       |               | - vol                                                    |
| -vindo!                                                                                          |                       |                            |                          |               |                               |               |         |               |                                                          |
|                                                                                                  |                       |                            |                          |               |                               |               |         |               |                                                          |
|                                                                                                  | Minhas Pendências     |                            |                          |               |                               | Monitoramento |         |               |                                                          |
|                                                                                                  |                       |                            |                          |               |                               |               |         |               |                                                          |
| Meus Protocolos em Pre-Cadastro                                                                  |                       |                            |                          |               |                               |               |         |               |                                                          |
| Minhas Pendências de Protocolos                                                                  |                       |                            |                          |               |                               |               |         |               |                                                          |
|                                                                                                  | Tipo do Processo:     | ● Todos 🔿 Digital 🔿 Físico |                          |               |                               |               |         |               |                                                          |
|                                                                                                  | Situação do Processo: | ● Normal/Pendente ○ Sobres | stado 🔵 Arquivo Corrente |               |                               |               |         |               |                                                          |
|                                                                                                  | Pendência: -          | - Selecione                | ~                        |               |                               |               |         |               |                                                          |
| Pagina 1 de 1<br>Protocolo Tipo Interessado                                                      | Número/Ano Documento  | Palavra-Chave              | Local Atual              | Data de Envio | Dt. Max. Conclusao Finalidade | Detalhamento  | Assinar | Situação      | Recusar Analisar                                         |
| Página 1 de 1                                                                                    |                       |                            |                          |               |                               |               |         |               |                                                          |
|                                                                                                  |                       |                            | Assinar/Recus            | ar Documentos |                               |               |         |               |                                                          |
|                                                                                                  |                       |                            |                          |               |                               |               |         |               |                                                          |
| Avisos de Protocolo                                                                              |                       |                            |                          |               |                               |               |         |               |                                                          |
|                                                                                                  |                       |                            |                          |               |                               |               |         |               |                                                          |
| Pendências de Documentos não Protoco                                                             | lados                 |                            |                          |               |                               |               |         |               |                                                          |
| Avisos de Documentos não Protocolados                                                            | s ————                |                            |                          |               |                               |               |         |               |                                                          |
|                                                                                                  |                       |                            |                          |               |                               |               |         |               |                                                          |

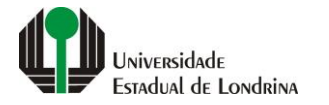

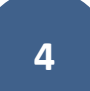

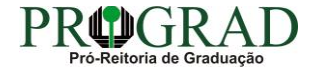

Passo 05:

Preencha os seguintes campos: a) "Dados do Requerente" (veja se estão corretos); b) "Dados de Cadastro": BRASIL – PR – LONDRINA; C) "Sigiloso": Não; d) "Justificativa de Sigilo": (deixe em branco)

ATENÇÃO NESTES PONTOS: a) "Órgão/Entidade de destino": UNIVERSIDADE ESTADUAL DE LONDRINA; b) "Descreva aqui sua solicitação": ESTÁGIO CURRICULAR OBRIGATÓRIO

| P) <sub>ePROTO</sub>                  | OCOLO           |                                                                                                    |                                                                                                    |                                                           |
|---------------------------------------|-----------------|----------------------------------------------------------------------------------------------------|----------------------------------------------------------------------------------------------------|-----------------------------------------------------------|
| Tela Inicial                          | Protocolo Geral | Administração                                                                                                    | Sair                                                                                                    | E DA PREVIDENCIA                                          |
| Quarta, 15 de Maio de 2024 - 10:30:21 |                 | ······································                                                                            |                                                                                                    | 🕑 Terezinha Gomes da Silva - v6_2_71_28 (00022p) - voitar |
|                                       |                 | Protocolar Solicitação                                                                                            | (*) Campo de pre                                                                                                    | senchimento obrigatório.                                  |
|                                       |                 | O sistema eProtocolo é o sistema de tramitação interno<br>protocolados e não protocolados, emitidos e recebidos r | o Poder Executivo do Estado do Parané, de acordo com o Decreto Estadual 7304/2021, tendo como objetivo unificar e dar maior agilidade e segurança às atividades de Protocolo e Organização de Arquivos do Estado, para controlar os<br>àmbito dos órgãos e entidades do Governo do Estado. | documentos                                                |
|                                       |                 | Antes de concluir sua solicitação se faz necessário detal<br>sumariamente arquivados.                             | r o pedido, com dados do interessado, órgão/entidade de destino e incluir os arquivos necessários para a análise do pedido. De acordo com o Decreto Estadual 9360/2018, os pedidos não acompanhados dos anexos referidos no próp                                                           | rio requerimento serão                                    |
|                                       |                 | Dados do Requerente                                                                                               |                                                                                                    |                                                           |
|                                       |                 | E-mail:                                                                                                    |                                                                                                    |                                                           |
|                                       |                 | Telefone:                                                                                                    |                                                                                                    |                                                           |
|                                       |                 | Parlan de Cadacter                                                                                                |                                                                                                    |                                                           |
|                                       |                 | * País:                                                                                                    | BRASIL V                                                                                                    |                                                           |
|                                       |                 | * Estado:                                                                                                    | PR 🖌                                                                                                    |                                                           |
|                                       |                 | * Cidade:                                                                                                    | ONDRINA V                                                                                                    |                                                           |
|                                       |                 | *Processo abrangido por prioridade?                                                                               | ⊃ <sub>Sim</sub> ● <sub>Não</sub>                                                                                                    |                                                           |
|                                       |                 | Solicitação                                                                                                    |                                                                                                    |                                                           |
|                                       |                 | * Sigiloso:                                                                                                    | ○ Sim                                                                                                    |                                                           |
|                                       |                 | Justificativa Sigilo:                                                                                             | <i>I</i> ,                                                                                                    |                                                           |
|                                       |                 | * Órgão/Entidade de destino:                                                                                      | Seledone V                                                                                                    |                                                           |
|                                       |                 |                                                                                                    | 14 • B <i>i</i> <u>U</u> ⊕ x <sub>2</sub> x <sup>2</sup> Å ⊕ ∽ ∼ λ ⊞                                                                                                    |                                                           |
|                                       |                 |                                                                                                    | ESTÁGIO CURRICULAR OBRIGATÓRIO                                                                                                    |                                                           |
|                                       |                 | * Descreva aqui sua solicitação:                                                                                  |                                                                                                    |                                                           |
|                                       |                 |                                                                                                    |                                                                                                    |                                                           |
|                                       |                 |                                                                                                    | Powerd by Fragin                                                                                                    |                                                           |
|                                       |                 |                                                                                                    | Caracteres : 30/1000                                                                                                    |                                                           |
|                                       |                 | 100                                                                                                    |                                                                                                    |                                                           |

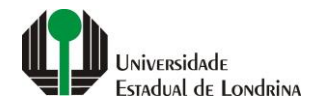

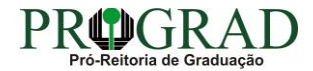

### Passo 06:

## Interessados: Inclua seu CPF e Nome (dados do/a estudante que irá realizar o estágio)

| <b>_</b>                                                         | * Nº da Identificação:                          |                                 |                                                 |                                                                      |                                                                                                   |                                                              |
|------------------------------------------------------------------|-------------------------------------------------|---------------------------------|-------------------------------------------------|----------------------------------------------------------------------|---------------------------------------------------------------------------------------------------|--------------------------------------------------------------|
|                                                                  | * Nome Interessado:                             |                                 |                                                 |                                                                      |                                                                                                   |                                                              |
| ·                                                                |                                                 |                                 | Incluir Interessado Limpar                      |                                                                      |                                                                                                   |                                                              |
|                                                                  |                                                 |                                 |                                                 |                                                                      |                                                                                                   |                                                              |
| Interessados in                                                  | cluídos                                         |                                 |                                                 |                                                                      |                                                                                                   |                                                              |
| Ordem                                                            | Тіро                                            |                                 | ne Tipo de Doc.                                 | Identifi                                                             | icação                                                                                            |                                                              |
| 1                                                                | PESSOA FISICA                                   |                                 | RIA MARIA SILVA CPF                             |                                                                      | 449-72                                                                                            |                                                              |
| Arquivos                                                         | Arquivos:                                       |                                 | Incluir<br>* Ate                                | r preferencialmente arquivo<br>nção, os arquivos em form             | os do tipo PDF (A4) com<br>hato JPEG, JPG, PNG, MF<br>anexos e não fazem p                        | n tamanho má<br>24 e MOV são<br>arte do Volum                |
| Arquivos<br>Escolher Ficheiros                                   | Arquivos:                                       |                                 | Incluir<br>* Ate                                | r preferencialmente arquivo<br>nção, os arquivos em form             | os do tipo PDF (A4) com<br>tato JPEG, JPG, PNG, MF<br>anexos e não fazem p                        | n tamanho máx<br>24 e MOV são i<br>arte do Volumo            |
| Arquivos<br>Escolher Ficheiros<br>Arquivos incluíd               | Arquivos:<br>Nenhum ficheiro selecionado        | Documento                       | Incluir<br>* Ate                                | r preferencialmente arquivo<br>enção, os arquivos em form<br>Assinar | os do tipo PDF (A4) com<br>hato JPEG, JPG, PNG, MF<br>anexos e não fazem p<br>Cancelar Assinatura | ) tamanho mái<br>24 e MOV são i<br>arte do Volum<br>Download |
| Arquivos Escolher Ficheiros Arquivos incluíd Data 07/06/2022 11  | Arquivos:<br>Nenhum ficheiro selecionado<br>dos | Documento<br>TermoCompromisso1. | Incluir<br>* Ate                                | r preferencialmente arquivo<br>enção, os arquivos em form<br>Assinar | os do tipo PDF (A4) com<br>hato JPEG, JPG, PNG, MF<br>anexos e não fazem p<br>Cancelar Assinatura | o tamanho má:<br>24 e MOV são i<br>arte do Volum<br>Download |
| Arquivos Escolher Ficheiros Arquivos incluío Data 07/06/2022 11: | Arquivos:<br>Nenhum ficheiro selecionado<br>dos | Documento<br>TermoCompromisso1. | Incluir<br>* Ate<br>Concluir Solicitação Limpar | r preferencialmente arquivo<br>nção, os arquivos em form<br>Assinar  | os do tipo PDF (A4) com<br>tato JPEG, JPG, PNG, MF<br>anexos e não fazem p<br>Cancelar Assinatura | e tamanho má:<br>24 e MOV são i<br>arte do Volum<br>Download |

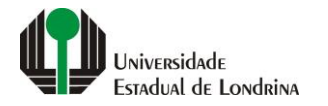

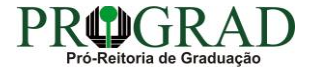

#### Passo 07:

ARQUIVOS: Clique em "Escolher Ficheiros". Busque os arquivos do estágio que já deverão estar assinados pela Unidade Concedente (local onde o(a) estudante irá realizar o estágio) e pelo(a) orientador(a) de campo (orientador da concedente), docente supervisor (professor da UEL da Atividade Obrigatório do EST). Os documentos deverão estar em formato PDF, de forma legível, sem dobras ou rasuras.

| Nome     Tipo de Doc.       MARIA MARIA MARIA SILVA     CPF    Incluir preferer * Atenção, os | Identi<br>ncialmente arquiv<br>arquivos em forr           | ificação<br>449-72<br>vos do tipo PDF (A4) co<br>mato JPEG, JPG, PNG, M<br>anexos e não fazem | m tamanho má<br>MP4 e MOV são<br>parte do Volum                                       | ximo de<br>incluído:<br>e do Pro                                                                                                    |
|-----------------------------------------------------------------------------------------------|-----------------------------------------------------------|-----------------------------------------------------------------------------------------------|---------------------------------------------------------------------------------------|----------------------------------------------------------------------------------------------------|
| MARIA MARIA SILVA CPF                                                                         | ncialmente arquiv<br>arquivos em forr                     | 449-72<br>vos do tipo PDF (A4) co<br>mato JPEG, JPG, PNG, M<br>anexos e não fazem             | m tamanho má<br>MP4 e MOV são<br>parte do Volum                                       | ximo de<br>incluíde<br>e do Pr                                                                                                    |
| Incluir preferer<br>* Atenção, os                                                             | ncialmente arquiv<br>arquivos em forr                     | vos do tipo PDF (A4) co<br>mato JPEG, JPG, PNG, M<br>anexos e não fazem                       | m tamanho má<br>MP4 e MOV são<br>parte do Volum                                       | ximo de<br>incluído<br>e do Pr                                                                                                    |
| Incluir preferer<br>* Atenção, os                                                             | ncialmente arquiv<br>arquivos em forr                     | vos do tipo PDF (A4) co<br>mato JPEG, JPG, PNG, M<br>anexos e não fazem                       | m tamanho má<br>MP4 e MOV são<br>parte do Volum                                       | ximo c<br>incluíd<br>e do P                                                                                                    |
|                                                                                               |                                                           | anexos e não fazem                                                                            | parte do Volum                                                                        | e do P                                                                                                    |
|                                                                                               |                                                           |                                                                                               |                                                                                       |                                                                                                    |
|                                                                                               |                                                           |                                                                                               |                                                                                       |                                                                                                    |
| umento                                                                                        | Assinar                                                   | Cancelar Assinatura                                                                           | Download                                                                              | Exc                                                                                                    |
| noCompromisso1.pdf                                                                            | L                                                         |                                                                                               | ¢                                                                                     | >                                                                                                    |
| Concluir Solicitação Limpar                                                                   |                                                           |                                                                                               |                                                                                       |                                                                                                    |
| n                                                                                             | nento<br>oCompromisso1.pdf<br>Concluir Solicitação Limpar | Assinar<br>DCompromisso1.pdf<br>Concluir Solicitação Limpar                                   | mento Assinar Cancelar Assinatura<br>pCompromisso1.pdf<br>Concluir Solicitação Limpar | mento Assinar Cancelar Assinatura Download<br>pCompromisso1.pdf<br>Concluir Solicitação Limpar<br>Terezinha - v6_2_24_1 (00021p) - to |

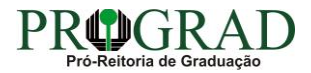

### Passo 08:

## Ao lado da documentação inserida, terá uma "canetinha". Clique nela para assinar os documentos

|                                                                         | * Nº da Identificação:                                     |                                  |               |            |                   |           |                                 |                                                       |                                                                                                |                                                             |                   |
|-------------------------------------------------------------------------|------------------------------------------------------------|----------------------------------|---------------|------------|-------------------|-----------|---------------------------------|-------------------------------------------------------|------------------------------------------------------------------------------------------------|-------------------------------------------------------------|-------------------|
|                                                                         | * Nome Interessado:                                        |                                  |               |            |                   |           |                                 |                                                       |                                                                                                |                                                             |                   |
|                                                                         | Nome Interessado.                                          |                                  |               |            |                   |           |                                 |                                                       |                                                                                                |                                                             |                   |
|                                                                         |                                                            |                                  |               |            | Incluir Interessa | do Limpar |                                 |                                                       |                                                                                                |                                                             |                   |
|                                                                         |                                                            |                                  |               |            |                   |           |                                 |                                                       |                                                                                                |                                                             |                   |
| Interessados i                                                          | incluídos                                                  |                                  |               |            |                   |           |                                 |                                                       |                                                                                                |                                                             |                   |
| Ordem                                                                   | Тіро                                                       |                                  | Nome          |            |                   |           | Tipo de Doc.                    | Identif                                               | icação                                                                                         |                                                             |                   |
| 1                                                                       | PESSOA FISICA                                              |                                  | MARIA MARIA M | ARIA SILVA |                   |           | CPF                             |                                                       | 449-72                                                                                         |                                                             |                   |
| Arquivos                                                                | Arquivos:                                                  |                                  |               |            |                   |           | Incluir prefere<br>* Atenção, o | encialmente arquivo<br>s arquivos em form             | os do tipo PDF (A4) con<br>nato JPEG, JPG, PNG, M                                              | m tamanho ma<br>IP4 e MOV são                               | áx<br>o ir        |
| Arquivos                                                                | Arquivos:                                                  |                                  |               |            |                   |           | Incluir prefere<br>* Atenção, o | encialmente arquivo<br>s arquivos em form             | os do tipo PDF (A4) con<br>lato JPEG, JPG, PNG, M<br>anexos e não fazem                        | m tamanho ma<br>IP4 e MOV são<br>parte do Volur             | áxi<br>o in<br>me |
| Arquivos<br>Escolher Ficheiro                                           | Arquivos:                                                  |                                  |               |            |                   |           | Incluir prefere<br>* Atenção, o | encialmente arquivo<br>s arquivos em form             | os do tipo PDF (A4) con<br>Iato JPEG, JPG, PNG, M<br>anexos e não fazem                        | m tamanho ma<br>IP4 e MOV são<br>parte do Volur             | áxi<br>o in<br>me |
| Arquivos<br>Escolher Ficheiro<br>Arquivos inclu                         | Arquivos:<br>S Nenhum ficheiro selecionado<br>Ídos         |                                  |               |            |                   |           | Incluir prefere<br>* Atenção, o | encialmente arquivo<br>s arquivos em form             | os do tipo PDF (A4) coi<br>lato JPEG, JPG, PNG, M<br>anexos e não fazem                        | m tamanho m<br>IP4 e MOV são<br>parte do Volur              | áxi<br>o in<br>me |
| Arquivos<br>Escolher Ficheiro<br>Arquivos inclu<br>Data                 | Arquivos:<br>s Nenhum ficheiro selecionado<br>ídos         | Documento                        |               |            |                   |           | Incluir prefere<br>* Atenção, o | encialmente arquivo<br>s arquivos em form<br>Assinar  | os do tipo PDF (A4) con<br>lato JPEG, JPG, PNG, M<br>anexos e não fazem<br>Cancelar Assinatura | m tamanho ma<br>IP4 e MOV são<br>parte do Volur<br>Download | áxi<br>o in<br>me |
| Arquivos<br>Escolher Ficheiro<br>Arquivos inclu<br>Data<br>07/06/2022 1 | Arquivos:<br>S Nenhum ficheiro selecionado<br>ídos<br>1:15 | Documento<br>TermoCompromisso1.p | pdf           |            |                   |           | Incluir prefere<br>* Atenção, o | encialmente arquivo<br>s arquivos em form<br>Assinar  | os do tipo PDF (A4) con<br>hato JPEG, JPG, PNG, M<br>anexos e não fazem<br>Cancelar Assinatura | m tamanho ma<br>IP4 e MOV são<br>parte do Volur<br>Download | áxi<br>o in<br>me |
| Arquivos<br>Escolher Ficheiro<br>Arquivos inclu<br>Data<br>07/06/2022 1 | Arquivos:<br>s Nenhum ficheiro selecionado<br>ídos<br>1:15 | Documento<br>TermoCompromisso1.p | pdf           | Con        | cluir Solicitação | Limpar    | Incluir prefere<br>* Atenção, o | encialmente arquivos<br>s arquivos em form<br>Assinar | os do tipo PDF (A4) con<br>nato JPEG, JPG, PNG, M<br>anexos e não fazem<br>Cancelar Assinatura | m tamanho m<br>IP4 e MOV são<br>parte do Volur<br>Download  | áxi<br>o in<br>me |

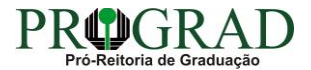

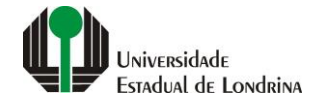

## Passo 09:

## Clique em "Concluir Solicitação"

|                                                            | * Nome Interessado                                |           |                         |                     |                        |                                                              |                                                                                                |                                                          |
|------------------------------------------------------------|---------------------------------------------------|-----------|-------------------------|---------------------|------------------------|--------------------------------------------------------------|------------------------------------------------------------------------------------------------|----------------------------------------------------------|
|                                                            | Nome Interessado.                                 |           |                         |                     |                        |                                                              |                                                                                                |                                                          |
|                                                            |                                                   |           |                         | Incluir Interessado | impar                  |                                                              |                                                                                                |                                                          |
|                                                            |                                                   |           |                         |                     |                        |                                                              |                                                                                                |                                                          |
| Interessados in                                            | cluídos                                           |           | Nama                    |                     | Tipo de Doc            | Identifi                                                     | เลละจืด                                                                                        |                                                          |
| 1                                                          | PESSOA FISICA                                     |           | MARIA MARIA MARIA SILVA |                     | CPF                    | Identiti                                                     | 449-72                                                                                         |                                                          |
| Arquivos                                                   |                                                   |           |                         |                     | Incluir pr             | eferencialmente arquivo                                      | os do tipo PDF (A4) cor                                                                        | m tamanho m                                              |
| Arquivos<br>Escolher Ficheiros                             | Arquivos:                                         |           |                         |                     | Incluir pr<br>* Atençã | eferencialmente arquivo<br>o, os arquivos em form            | os do tipo PDF (A4) cor<br>nato JPEG, JPG, PNG, M<br>anexos e não fazem j                      | m tamanho m<br>1P4 e MOV sã<br>parte do Volu             |
| Arquivos<br>Escolher Ficheiros<br>Arquivos incluío         | Arquivos:<br>Nenhum ficheiro selecionado          |           |                         |                     | Incluir pr<br>* Atençã | eferencialmente arquivo<br>o, os arquivos em form            | os do tipo PDF (A4) cor<br>nato JPEG, JPG, PNG, M<br>anexos e não fazem                        | m tamanho m<br>IP4 e MOV sã<br>parte do Volu             |
| Arquivos<br>Escolher Ficheiros<br>Arquivos incluío<br>Data | Arquivos:<br>] Nenhum ficheiro selecionado<br>los | Documento |                         |                     | Incluir pr<br>* Atençã | eferencialmente arquivo<br>o, os arquivos em form<br>Assinar | os do tipo PDF (A4) con<br>hato JPEG, JPG, PNG, M<br>anexos e não fazem<br>Cancelar Assinatura | m tamanho m<br>IP4 e MOV sã<br>parte do Volu<br>Download |

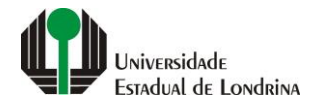

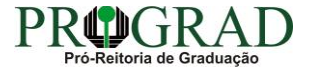

## **OBSERVAÇÕES:**

O sistema irá gerar o protocolo como por exemplo (19.062.393-9) que será enviado automaticamente à SAUEL (Sistema de Arquivos da UEL) e posteriormente à DIVISÃO DE ESTÁGIOS (que analisará, cadastrará e prosseguirá com os trâmites usuais). O requerente/estudante poderá acompanhar os trâmites do processo, quando solicitar para monitorar o processo

| PP) epf                      | ROTOCOLO                           |                                   |                       | PARAN<br>G O V E R N O D O<br>SECRETARIA DA ADM<br>E DA PREVIDE | E S T A D O<br>INIISTRAÇÃO |
|------------------------------|------------------------------------|-----------------------------------|-----------------------|-----------------------------------------------------------------|----------------------------|
| Tela Inicial                 | Protocolo Geral                    | Sair                              | _                     |                                                                 |                            |
| erça, 7 de Junho de 2022 - 1 | 11:13:41                           |                                   | Serezinha             | - v6_2_24_1 (00021                                              | p) - voltar 🗲              |
|                              | V Inc                              | lusão do Protocolo 19.062.393-9 r | ealizada com sucesso! |                                                                 |                            |
| rotocolo Geral do Estad      | o do Paraná                        |                                   |                       |                                                                 |                            |
| - Protocolo                  |                                    |                                   |                       |                                                                 |                            |
| Protocolo: 1                 | 9.062.393-9                        | Tipo: Digital                     | Situação: Norma       | I                                                               |                            |
| Órgão: C                     | CIDADAO - PARANÁ INTELIGÊNCIA ARTI | FICIAL - PIÁ                      |                       |                                                                 |                            |
| Sigiloso: N                  | lão                                |                                   |                       |                                                                 |                            |
| Assunto: E                   | NSINO SUPERIOR                     |                                   |                       |                                                                 |                            |
| Palavras-Chaves: C           | CIDADAO                            |                                   |                       |                                                                 |                            |
| Apensado ao:                 |                                    |                                   |                       |                                                                 |                            |
| Cidade: L                    | ONDRINA / PR                       |                                   |                       |                                                                 |                            |
| Espécie: S                   | SOLICITACAO                        |                                   | Documento: -          |                                                                 |                            |
| Prioridade: N                | lão                                |                                   |                       |                                                                 |                            |
| Detalhamento: S              | Solicitação                        |                                   |                       |                                                                 |                            |
| Protocolos Apensados         |                                    |                                   |                       |                                                                 |                            |
| Documentos do Proce          | SSO                                |                                   |                       |                                                                 |                            |
| Documentos                   |                                    |                                   |                       |                                                                 |                            |
| ocumento                     |                                    |                                   |                       | Download                                                        | Visualizar                 |
| Processo 190623939 Vol 1     | Mov 1 a 3.pdf                      |                                   |                       | •                                                               | 0                          |

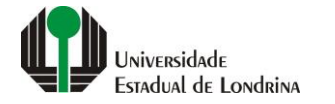

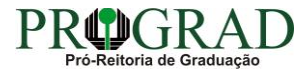

### Consulta ao Protocolo:

Para localizar o número de seu protocolo, clique em "Tela Inicial", "Monitoramento". Na tela que se segue, irá aparecer o processo ou os processos protocolados

Após todas as aprovações, a Divisão de Estágios assinará o Termo de Compromisso e enviará a informação por meio de notificação do e-protocolo.

|                                                       |                               |                            |                  |             | ANÁ<br>NO DO ESTADO<br>RA DA ADMINISTRAÇÃO<br>Ja Previdencia |
|-------------------------------------------------------|-------------------------------|----------------------------|------------------|-------------|--------------------------------------------------------------|
| Tela Inicial Protocolo Geral Sair                     |                               |                            |                  |             |                                                              |
| 12 de Julho de 2021 - 16:42:24                        |                               |                            | 🛛 🛛 Terezinha    | - v6_2_2_97 | 7 (00021p) - voltar 📀                                        |
| 📀 In                                                  | clusão do Protocolo 17.856.97 | 7-5 realizada com sucesso! |                  |             |                                                              |
| Instanolo Caral do Estado do Daraná                   |                               |                            |                  |             |                                                              |
|                                                       |                               |                            |                  |             |                                                              |
|                                                       |                               |                            |                  |             |                                                              |
| - Protocolo                                           |                               |                            |                  |             |                                                              |
| Protocolo: 17.856.977-5                               | Tipo: Digital                 |                            | Situação: Normal |             |                                                              |
| Órgão: CIDADAO - PARANÁ INTELIGÊNCIA ARTIFICIAL - PIÁ |                               |                            |                  |             |                                                              |
| Sigiloso: Não                                         |                               |                            |                  |             |                                                              |
| Assunto: ENSINO SUPERIOR                              |                               |                            |                  |             |                                                              |
| Palavras-Chaves: CIDADAO                              |                               |                            |                  |             |                                                              |
| Apensado ao:                                          |                               |                            |                  |             |                                                              |
| Cidade: LONDRINA / PR                                 |                               |                            |                  |             |                                                              |
| Espécie: SOLICITACAO                                  |                               | Documento: -               |                  |             |                                                              |
| Prioridade: Não                                       |                               |                            |                  |             |                                                              |
| Detalhamento: Solicitação                             |                               |                            |                  |             |                                                              |
| Protocolos Apensados                                  |                               |                            |                  |             |                                                              |
| - Documentos do Processo                              |                               |                            |                  |             |                                                              |
| Documentos                                            |                               |                            |                  |             |                                                              |
| Documento                                             |                               |                            |                  | Download    | Visualizar                                                   |
| Processo_178569775.pdf                                |                               |                            |                  | •           | ۲                                                            |
| Anexos                                                |                               |                            |                  |             |                                                              |
| Página 1 de 1 : (Total de 1 registros)                |                               |                            |                  |             |                                                              |

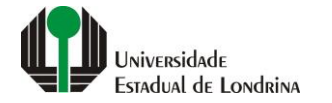

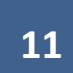

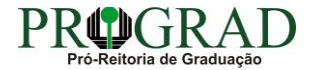

#### Documentação de Estágio a ser inserida via e-Protocolo:

1. <u>TERMO DE COMPROMISSO</u> (ver modelo no site: <u>https://sites.uel.br/prograd/</u> - ESTÁGIOS - Curricular Obrigatório);

## ANTES DE INICIAR O ESTÁGIO

1 – Os estudantes devem verificar a existência de Convênio entre a Unidade Concedente de Estágio e a UEL (<u>clique aqui para ir em Convênios</u> <u>para Estágios</u>). Caso não haja convênio, solicite a Unidade Concedente do Estágio que estabeleça convênio com a UEL por meio do formulário Cadastral de Convênio (<u>clique aqui para ir em Formulário Cadastral de Convênio para Estágios de Graduação</u>). Com isto, a Central de Estágios e Intercâmbios entrará em contato com a Unidade Concedente do Estágio para propor o convênio e você deverá aguardar a formalização do convênio para prosseguir os outros passos.

2 – Após a formalização do convênio, o(a) estudante deve providenciar o TERMO DE COMPROMISSO DE ESTÁGIO OBRIGATÓRIO para abertura de protocolo.

## Atenção:

- a) Antes de protocolizar o estudante deverá providenciar as assinaturas da Unidade Concedente, Docente supervisor da UEL, Estudante.
- b) Caso o(a) Coordenador(a) de Estágio possua Delegação para assinar o Termo de compromisso, providencie também a assinatura dele(a).
- c) O protocolo deve ser feito antes do início do estágio.
- d) Estudantes matriculados na última série somente poderão realizar estágio até o último dia do período letivo, conforme calendário dos cursos de graduação da UEL. (link do Calendário de Graduação)
- 3 É de responsabilidade do(a) estudante consultar periodicamente no e-protocolo (Tramitação da solicitação de estágio; Possíveis pendências;
   Deferimento ou Indeferimento), bem como no Portal do Estudante se o estágio foi cadastrado.
- 5 Após aprovações do Termo de Compromisso, estágio poderá ser iniciado em conformidade com o estabelecido no documento.

## **ATENDIMENTO:**

OBSERVAÇÃO – NO PERÍODO DE RECESSO (FINAL DE ANO) NÃO HAVERÁ TRAMITAÇÃO DE DOCUMENTOS POR PARTE DA DIVISÃO DE ESTÁGIOS. OS PROCESSOS ELETRÔNICOS ABERTOS NESTE PERÍODO, SÓ SERÃO CADASTRADOS/TRAMITADOS APÓS O RETORNO DAS ATIVIDADES NO MÊS DE JANEIRO.

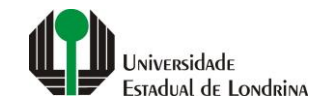

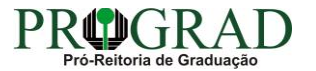